## Uputstvo za registraciju i pokretanje kursa o internet bezbjednosti

- 1. U web browser unijeti adresu https://cybereducation.org/
- 2. Ukoliko nije podešen, promijeniti jezik na "Crnogorski"

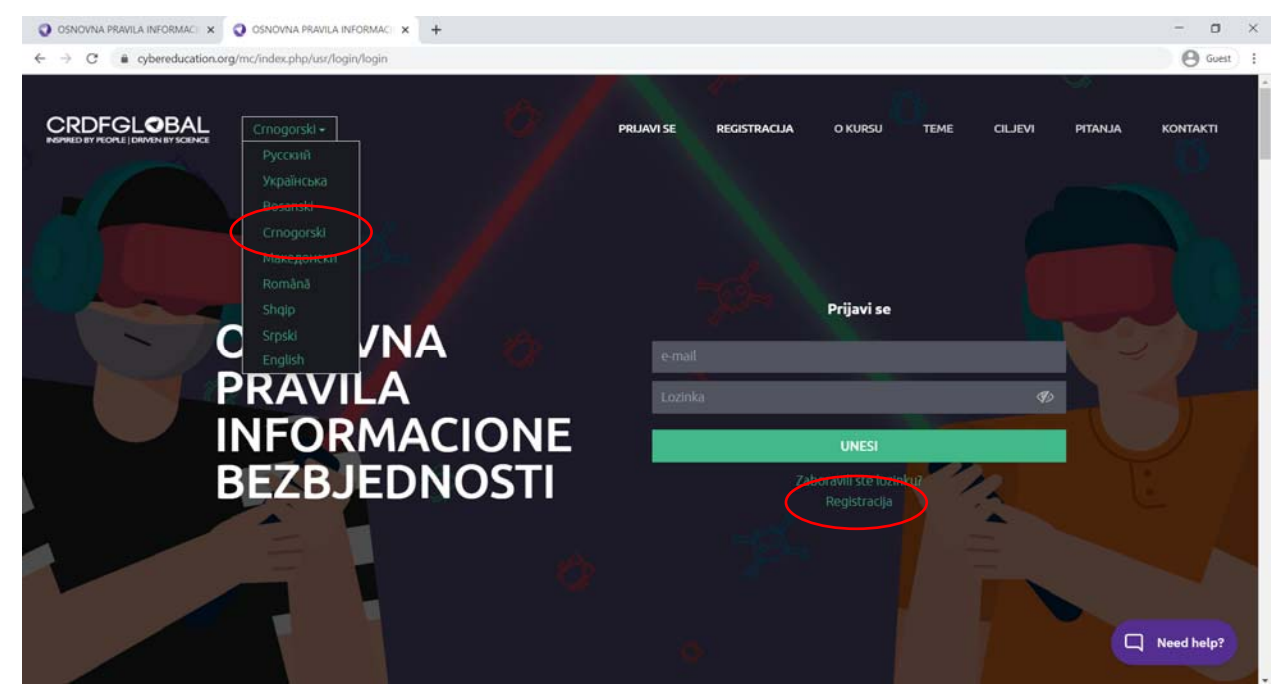

3. Da biste registrovali nalog, kliknite na "Registracija", i popunite tražene podatke: validan e-mail, lozinku (lozinka mora sadržati: velika i mala slova engleske abecede i brojeve, i da bude minimalne dužine 12 karaktera), ime i prezime.

| C  e cybereducation.org/mc/index.php/usr/login/registration CRDFGLOBAL Crnogorskl - | PRIJAVI SE REGISTRACIJA O KURSU TEME ( | Guest             |
|-------------------------------------------------------------------------------------|----------------------------------------|-------------------|
|                                                                                     | Registracija korisnika                 |                   |
|                                                                                     | e-mail*                                |                   |
|                                                                                     | Korisničko ime*                        |                   |
|                                                                                     | Korisnička lozinka*                    | •                 |
| PRAVILA                                                                             | Potvrdi lozinku*                       | <u>* ) &lt; (</u> |
| INFORMACIONE                                                                        | Ime*                                   |                   |
|                                                                                     | Prezime*                               |                   |
| BEZBJEDNOSTI                                                                        | Tip korisnika*                         | · .               |
|                                                                                     | Prihvatite kortsnički ugovor 💷 🥌       |                   |
|                                                                                     | POŠALJI                                |                   |
|                                                                                     |                                        |                   |
|                                                                                     |                                        | Need help?        |

4. Pod stavkom Tip korisnika, odaberite "Student", Univerzitet Mediteran (pošto je on partner iz Crne Gore koji realizuje obuku):

| O concrete metrics merchanic × O concrete metrics informer: ×     ← → C ← observation anglinic/index photor/ophinepitation | •                                                                    |                           |              |               |      |        |    | - I     | a x |
|----------------------------------------------------------------------------------------------------|----------------------------------------------------------------------|---------------------------|--------------|---------------|------|--------|----|---------|-----|
| CROFGLOBAL Crocostal-                                                                                                    |                                                                      | PRUAVI SE                 | REGISTRACIJA | o kurisu      | TEME | CILIEM | na | KONTAKT | n   |
| PRAVILA<br>INFORMA<br>BEZBJED                                                                                              | ACIONE                                                               | ime*<br>Prestin<br>United | et" .<br>e   | itanonan area | ca); |        |    |         |     |
|                                                                                                    | A shuf et de l'éconoconocterrenteliségie. Le constitué biolitaires - |                           |              |               |      |        |    |         |     |
|                                                                                                    |                                                                      |                           |              | Reptry M      |      |        |    |         |     |

- 5. Označite polje uz "Prihvatite korisnički ugovor" i pošaljite podatke.
- 6. Potvrdu o registraciji ćete dobiti na e-mail koji ste unijeli. Potrebno je da kliknete na primljeni link kako biste aktivirali nalog.
- 7. Konačno možete da se prijavite sa vašim registrovanim kredencijalima:

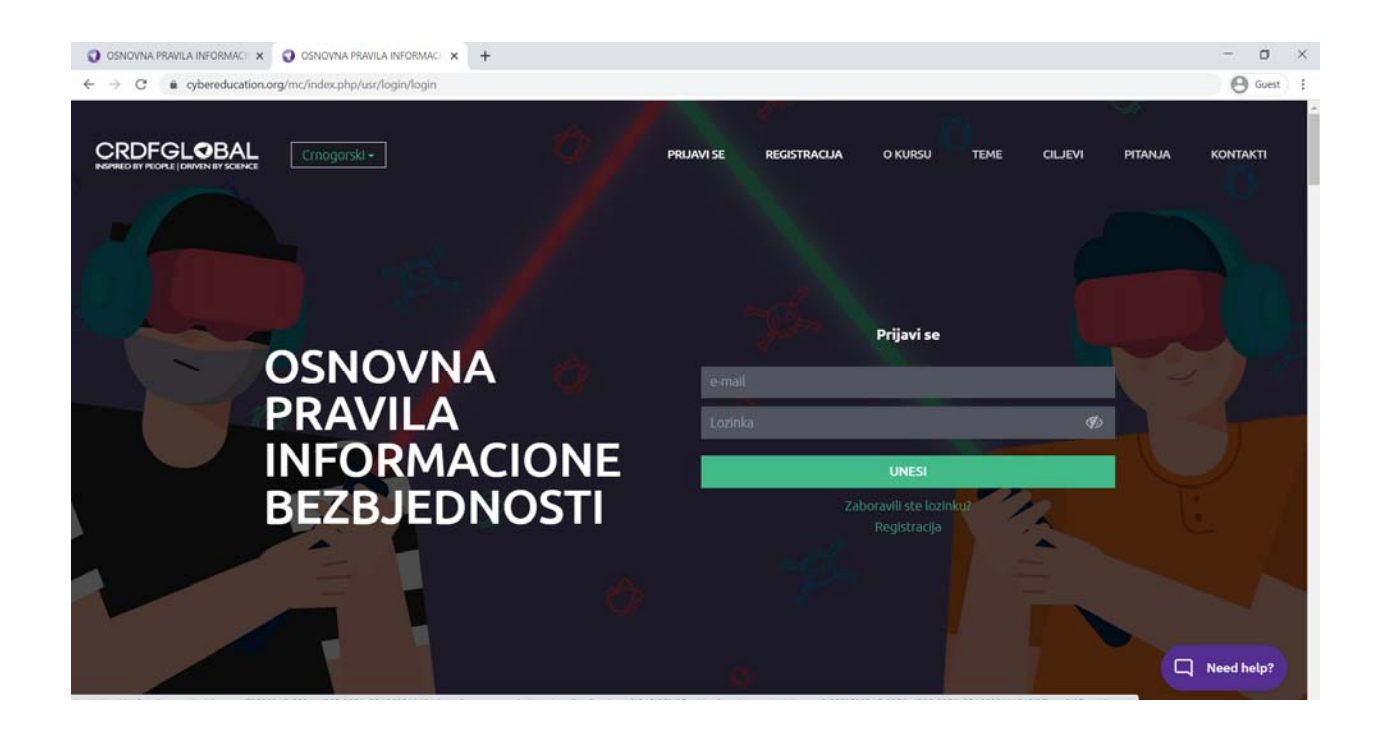

- 8. Za praćenje kursa izaberite crnogorski jezik:
- 9. Kliknite na kurs "Osnovna pravila sajber higijene" i pokretanje da biste startovali sa kursom

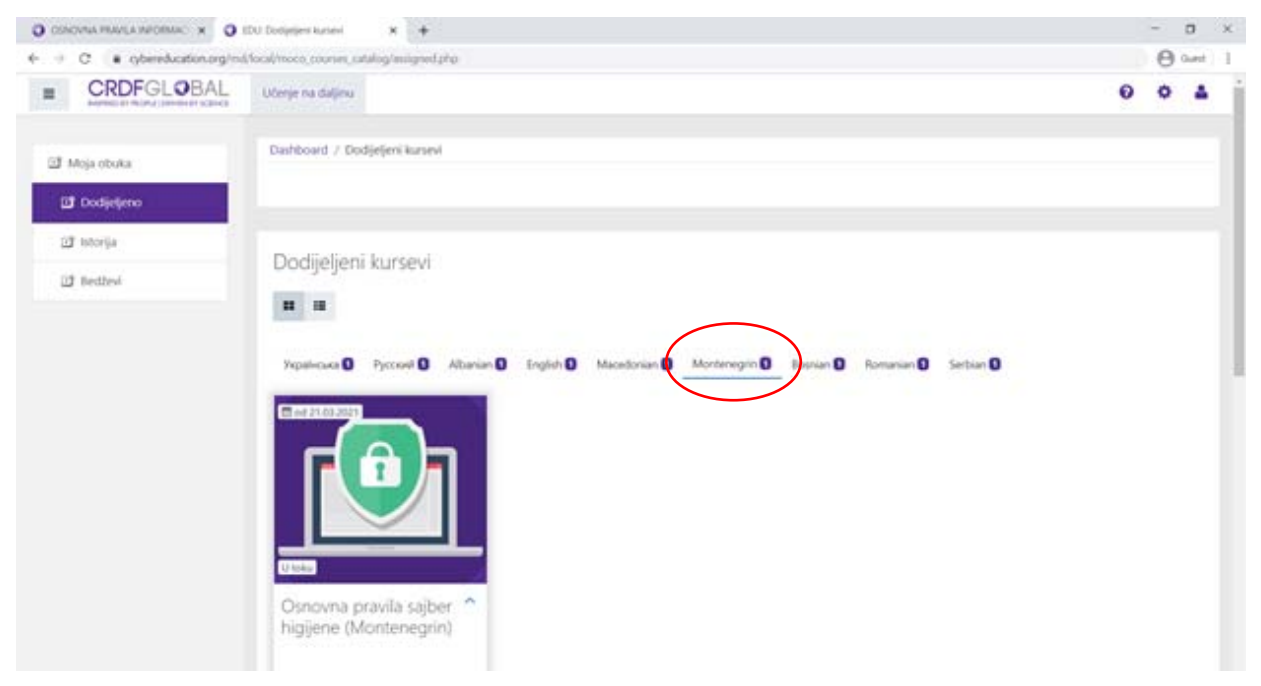

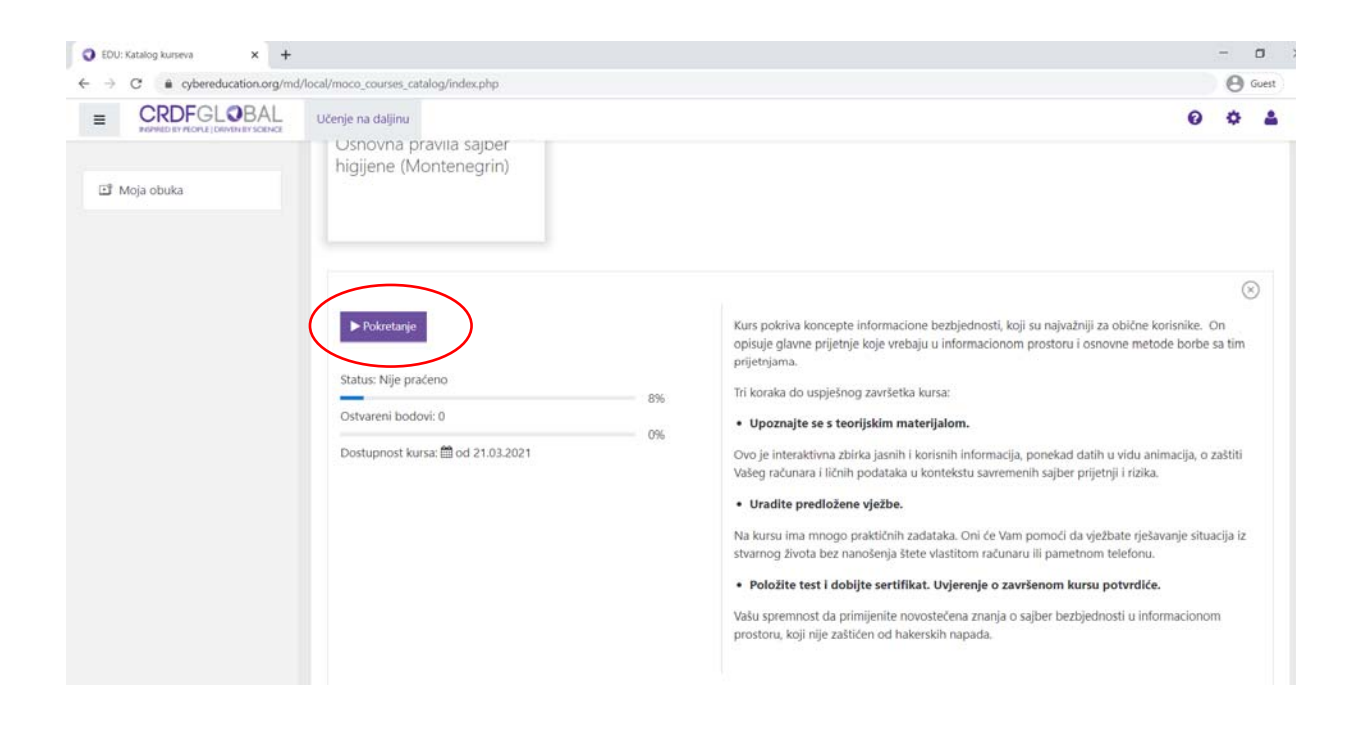

10. Prije nego što budete u mogućnosti da pokrenete obuku, morate odraditi kratak test "Provjera znanja prije početka testiranja":

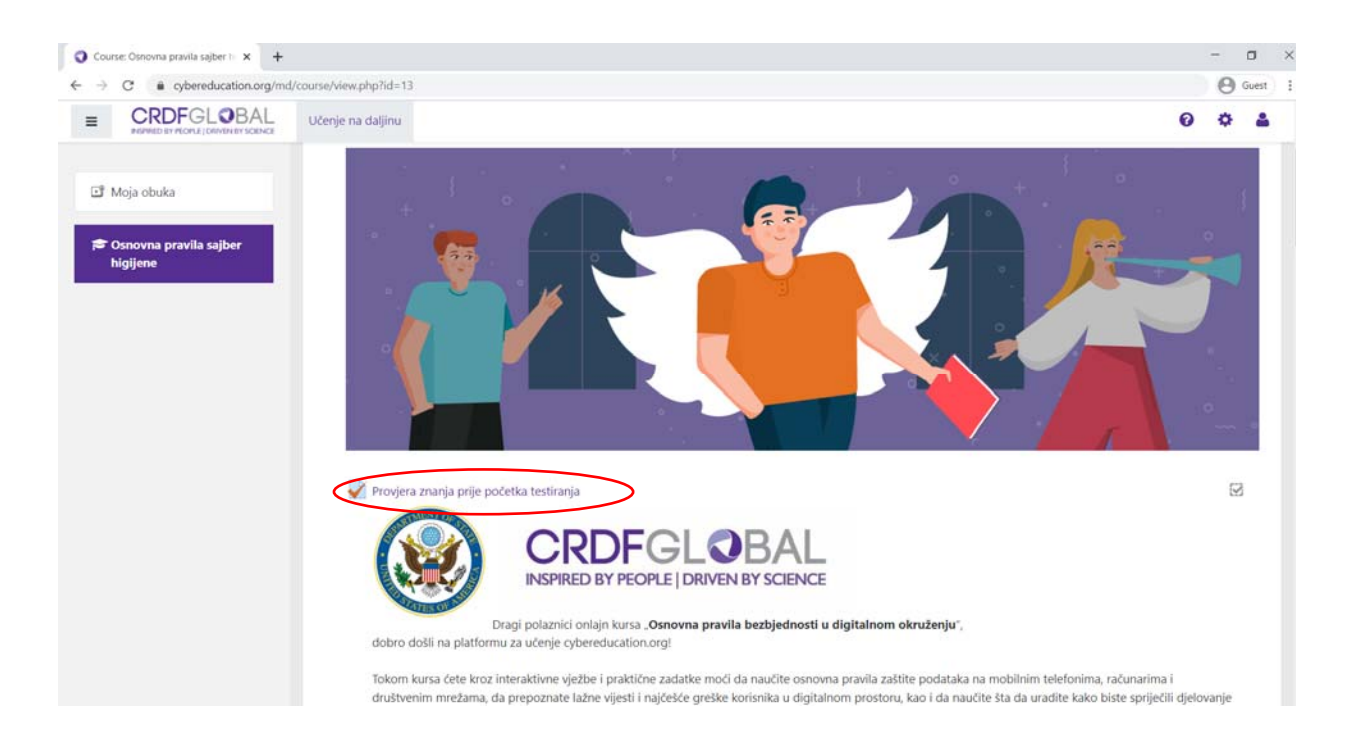

11. Inicijalni test se sastoji od 6 kratkih pitanja sa ponuđenim odgovorima:

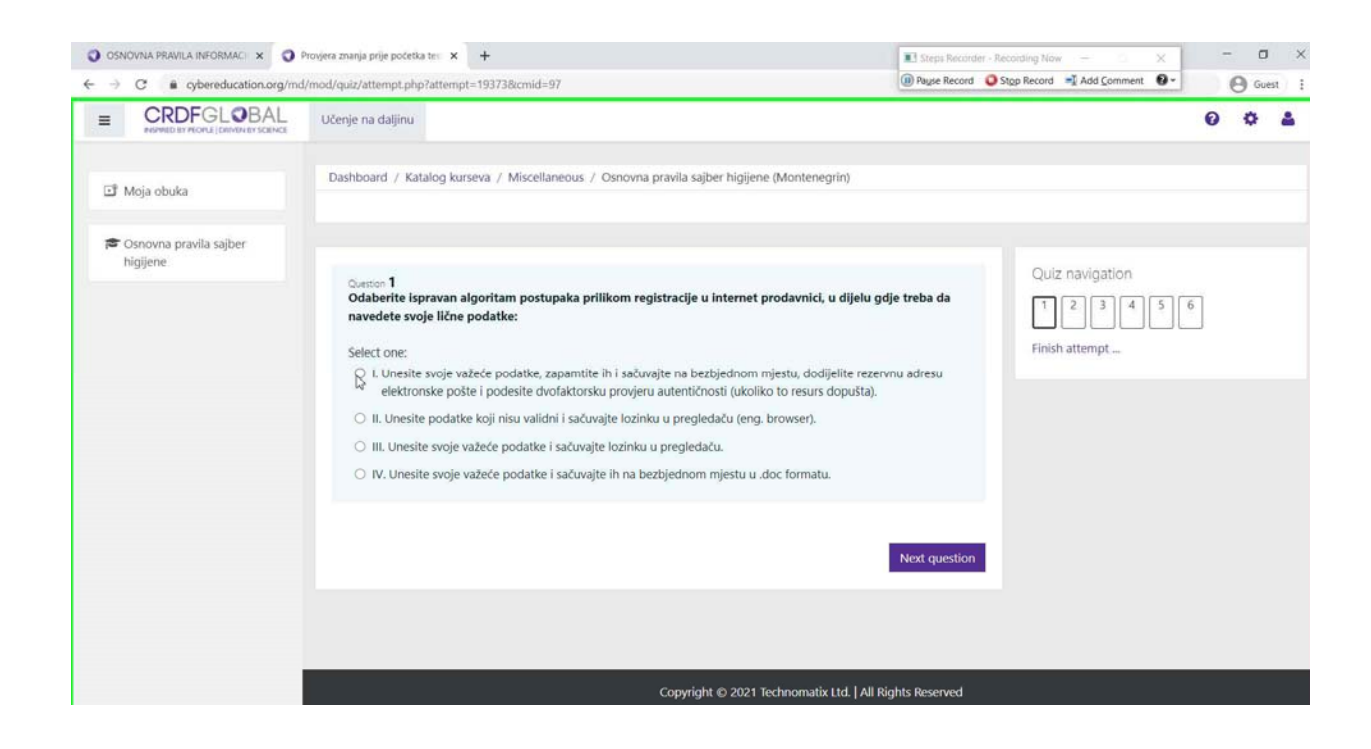

11. Kada završite inicijalni test možete da počnete sa kursom:

|                                                                                                    | d/mod/guiz/summary.php?attempt=19373&cmid=97                                                                                                    |                                                                                                    | Si rage necora                                                   | Record 📲 Add Comment 🔮 •                       |                   | vest      |
|----------------------------------------------------------------------------------------------------|----------------------------------------------------------------------------------------------------|----------------------------------------------------------------------------------------------------|------------------------------------------------------------------|------------------------------------------------|-------------------|-----------|
|                                                                                                    | Učenje na daljinu                                                                                                    |                                                                                                    |                                                                  |                                                | 0 0               | -         |
| 3 Moja obuka                                                                                                    | Dashboard / Katalog kurseva / Miscellaneous / O                                                                                                    | snovna pravila sajber higijene (Montenegrin)                                                                                                    |                                                                  |                                                |                   |           |
| - Commence de actives                                                                                                    |                                                                                                    |                                                                                                    |                                                                  |                                                |                   |           |
| Osnovna pravila sajber<br>higijene                                                                                        |                                                                                                    |                                                                                                    |                                                                  | Quiz navigation                                |                   |           |
|                                                                                                    | Završićete tekući pokušaj polaganja testa. J<br>Vaše odgovore.                                                                                                    | oš uvijek možete da se vratite na pitanja u tabeli isj                                                                                                    | pod i izmijenite                                                 | 12345                                          | 6                 |           |
|                                                                                                    | Kliknite na dugme "Pošalji sve i završi" ka                                                                                                    | ko biste završili tekući pokušaj.<br>Submit all <sub>a</sub> and finish                                                                                                    |                                                                  |                                                |                   |           |
|                                                                                                    |                                                                                                    | 0                                                                                                    |                                                                  |                                                |                   |           |
|                                                                                                    | Submit all an                                                                                                    | d finish Return to attempt                                                                                                    |                                                                  |                                                |                   |           |
|                                                                                                    |                                                                                                    |                                                                                                    |                                                                  |                                                |                   |           |
|                                                                                                    |                                                                                                    |                                                                                                    |                                                                  |                                                |                   |           |
|                                                                                                    |                                                                                                    |                                                                                                    |                                                                  |                                                |                   |           |
|                                                                                                    |                                                                                                    |                                                                                                    |                                                                  |                                                |                   |           |
|                                                                                                    |                                                                                                    |                                                                                                    |                                                                  |                                                |                   |           |
|                                                                                                    |                                                                                                    |                                                                                                    |                                                                  |                                                |                   |           |
|                                                                                                    |                                                                                                    |                                                                                                    |                                                                  |                                                |                   |           |
|                                                                                                    |                                                                                                    | Copyright @ 2021 Technomatix Ltd.   All Ri                                                                                                    | ights Reserved                                                   |                                                |                   |           |
|                                                                                                    |                                                                                                    | Copyright © 2021 Technomatix Ltd.   All Ri                                                                                                    | ights Reserved                                                   |                                                |                   |           |
| NOVNA PRAVLA INFORMAC 🗴 🧿                                                                                                 | Concours pravile salber higjene 🗙 🕂                                                                                                    | Copyright © 2021 Technomatix Ltd.   All Ri                                                                                                    | ghts Reserved                                                    | ting Now — 🗌 🗙                                 | -                 | 2         |
| DNOVNA PRAVLA INFORMAC × 0                                                                                                | Osnoma pravila sajber higiene 🗴 🕂                                                                                                    | Copyright © 2021 Technomatix Ltd.   All Ri                                                                                                    | ghts Reserved                                                    | ling New - X<br>Record → Add Comment 9 -       | - 1               | 1         |
| NOVNA PRAVLA INFORMAC ×<br>C • cybereducation.org/im<br>CRDFGLOBAL<br>APPRIL IN ADDA() (INVIGATION COAC)                  | Orspona previla sąber Nojene x +<br>4/mod/quiz/view php?id=97<br>Učenje na daljinu                                                                                                    | Copyright © 2021 Technomatix Ltd.   All Ri                                                                                                    | ghts Reserved                                                    | ting Now — X<br>Record 📲 Add Comment 🔞 -       | - 1<br>0 0        | J<br>ves  |
| NOVNA PRAVLA BRORMAC ×<br>C • oybereducation.org/m<br>CCDEGLOBAL<br>ANYON CONSTRUCTION                                    | Onomu previls syber higiene x +<br>//mod/quiz/view.php?id=97<br>Učenje na daljinu<br>@CRDFGlobal @CRDFGlobalUkraine #crdfcyberhygli                                                                                                    | Copyright © 2021 Technomatic Ltd.   All Ri<br>ene #cybereducation #cyberhygiene                                                                                                    | Ights Reserved                                                   | firg Nilee - X<br>Record 📲 Add Comment 🔮 -     | - 0<br>0 ¢        | J<br>ues  |
| NOVINA PRAFILA INFORMACI X<br>C  e cybereducation.org/m<br>CRDFGL@BAL<br>annull in novi (premis novi)<br>Moja obuka       | Osnovna pravila suber higiene × +<br>s/mod/quiz/view.php?tid=97<br>Učenje na daljinu<br>@CRDFGlobal @CRDFGlobalUraine #crdfoyberhygi<br>Pozivamo vas da odgovorite na nekoliko pitanja prije                                                                                                    | Copyright © 2021 Technomatic Ltd.   All Ri<br>ene #cybereducation #cyberhygiene<br>erada s modulima obuke. Hvala ti.                                                                                                  | ghts Reserved                                                    | ing Now — — — — — — — — — — — — — — — — — — —  | -<br>0 ¢          | J<br>Ues  |
| NOVINA PRAVILA INFORMACI X   C  C  Propereducation org/m  C  C  C  C  C  C  C  C  C  C  C  C  C                           | Onoma previla suber higiene × +<br>Almod/quiz/view.php?id=97<br>Učenje na daljinu<br>@CRDFGlobal @CRDFGlobal/Ukraine #crdfcyberhygi<br>Pozivamo vas da odgovorite na nekoliko pitanja prije                                                                                                    | Copyright © 2021 Technomatic Ltd.   All Ri<br>ene #cybereducation #cyberhygiene<br>er rada s modulima obuke. Hvala ti.                                                                                                | ghts Reserved                                                    | Ing How — X<br>Record 📲 Add Comment 💽 -        | - 1<br>0 ¢        | J<br>ues  |
| NOVINA PRAVLA INFORMAC X  C C e opbereducation org/mi EDEFGLOBAL Secret org/mi Moja obuka Osnovna pravila sajber higijene | Ontoina pravila sąber kiejene X +<br>4/mod/quiz/view.php?id-97<br>Učenje na daljinu<br>©CRDFGlobal @CRDFGlobalUkraine #crdfcyberhygi<br>Pozivamo vas da odgovorite na nekoliko pitanja prije                                                                                                    | Copyright © 2021 Technomatic Ltd.   All R<br>ene #cybereducation #cyberhygiene<br>erada s modulima obuke. Hvala ti.<br>Attempts allowed: 1                                                                            | ghts Reserved                                                    | Prog Now — X<br>Record 🕷 Add Comment 🕢 -       | - 1<br>0 ¢        | 2         |
| ADVINA PRAVLA INFORMAC X  C · cybereducation.org/m CEDEFGL@BAL Moja obuka Osnovna pravila sajber higjene                  | Onoma previla sajber higiene X +<br>Imod/quiz/view.php?id=97<br>Učenje na daljinu<br>@CRDFGlobal @CRDFGlobalUkraine #crdfcyberhygi<br>Pozivamo vas da odgovorite na nekoliko pitanja prije                                                                                                    | Copyright © 2021 Technomatic Ltd.   All R<br>ene #cybereducation #cyberhygiene<br>erada s modulima obuke. Hvala ti.<br>Attempts allowed: 1                                                                            | ghts Reserved<br>Steps Recorder - Record<br>Page Record<br>Steps | fing Niller – X<br>Record 📲 Add Comment 🔮 -    | - 1<br>0 ¢        | uest      |
| NOVNUA PRANLA INFORMACE X                                                                                                 | Omorna pravils syber higien: × +<br>Mmod/quiz/view.php?tid=97<br>Učenje na daljinu<br>@CRDFGlobal @CRDFGlobalUkraine #crdfoyberhygi<br>Pozivamo vas da odgovorite na nekoliko pitanja prije<br>Summary of your previous atter<br>State                                                                                                    | Copyright © 2021 Technomatic Ltd.   All R<br>ene #cybereducation #cyberhygiene<br>erada s modulima obuke. Hvala ti.<br>Attempts allowed: 1<br>mpts                                                                    | ghts Reserved<br>2 Steps Record  9 Page Record  9 Steps          | Record 📲 Add Comment 🔮 -                       | - 1<br>0 ¢        | J<br>uest |
| NOVINA PRAVLA INFORMAC X  C C C C C C C C C C C C C C C C C C                                                             | Orroma previla suber higiene × +<br>Mmod/quiz/view.php?id=97<br>UCenje na daljinu<br>@CRDFGlobal @CRDFGlobalUkraine #crdfcyberhygi<br>Pozivamo vas da odgovorite na nekoliko pitanja prije<br>Summary of your previous atter<br>State<br>Finished                                                                                                    | Copyright © 2021 Technomatic Ltd.   All R<br>ene #cybereducation #cyberhygiene<br>er ada s modulima obuke. Hvala ti.<br>Attempts allowed: 1<br>mpts                                                                   | ghts Reserved                                                    | Ing Now — X<br>Record 🛋 Add Comment 💽 -        | - 0<br>0 ¢        | uest      |
| NONNA PRAVILA INFORMACE X  C C C C C C C C C C C C C C C C C C                                                            | Ontoina pravila sqiber higirin X +<br>Amodi/quiz/view.php?id-97<br>Uccerje na daljinu<br>@CRDFGlobal @CRDFGlobalUkraine #crdfcyberhygi<br>Pozivamo vas da odgovorite na nekoliko pitanja prije<br>Pozivamo vas da odgovorite na nekoliko pitanja prije<br>Summary of your previous atter<br>State<br>Finished<br>Submitted Sunday, 21 March 2021, 8:11 AM | Copyright © 2021 Technomatic Ltd.   All R<br>ene #cybereducation #cyberhygiene<br>e rada s modulima obuke. Hvala ti.<br>Attempts allowed: 1<br>mpts                                                                   | ghts Reserved                                                    | Prog Now - X<br>Record 🕷 Add Comment 💽 -       |                   | C)        |
| BNONNA PRAFLA INFORMACI X                                                                                                 | Ontorina pravila sajbet higien: x +<br>Armod/quiz/view.php?id=97<br>Uceryle na daljinu<br>@CRDFGlobal @CRDFGlobalUkraine #crdftybethygi<br>Pozivamo vas da odgovorite na nekoliko pitanja prije<br>Summary of your previous atter<br>State<br>Finished<br>Submitted Sunday: 21 March 2021, 6:11 AM                                                        | Copyright © 2021 Technomatic Ltd.   All R<br>ene #cybereducation #cyberhygiene<br>rada s modulima obuke. Hvala ti.<br>Attempts allowed: 1<br>mpts<br>No more attempts are allowed                                     | ghts Reserved                                                    | Record 📲 Add Comment 💽 -                       |                   | e<br>uest |
| DOVNA PRAFLA INFORMACI X                                                                                                  | Ontoina pravila sqiber higirin X +<br>Amodi/quiz/view.php?id=97<br>Uccerje na dadjinu<br>@CRDFGlobal @CRDFGlobalUkraine #crdfcyberhygi<br>Pozivamo vas da odgovorite na nekoliko pitanja prije<br>Pozivamo vas da odgovorite na nekoliko pitanja prije<br>Summary of your previous atter<br>State<br>Finished<br>Submitted Sunday, 21 March 2021, 8:11 AM | Copyright © 2021 Technomatic Ltd.   All R<br>ene #cybereducation #cyberhygiene<br>er rada s modulima obuke. Hvala IL<br>Attempts allowed: 1<br>mpts<br>No more attempts are allowed<br>Back to the course             | ghts Reserved                                                    | Prog Now — X<br>Record 🕷 Add Comment 🕢         | • • •             |           |
| Conovna pravila sajber     higijene                                                                                       | Ontoina privila suber higien: x +<br>Mmod/guiz/view.php?tid=97<br>UKenje na daljinu<br>@CRDFGlobal @CRDFGlobalUkraine #crdfcyberhygi<br>Pozivamo vas da odgovorite na nekoliko pitanja privi<br>Pozivamo vas da odgovorite na nekoliko pitanja privi<br>State<br>Finished<br>Submitted Sunday, 21 March 2021, 6:11 AM                                     | Copyright © 2021 Technomatic Ltd.   All R<br>ene #cybereducation #cyberhygiene<br>er ada s modulima obuke. Hvala ti.<br>Attempts allowed: 1<br>npts<br>No more attempts are allowed<br>Back to the course             | ghts Reserved                                                    | Record <table-cell> Add Comment 💽</table-cell> |                   |           |
| PACANAR PRANCLA INFORMACE X  C C C C C C C C C C C C C C C C C C                                                          | Ontoina pravila sqiber higirin X +<br>Amod/quiz/view.php?id=97<br>UCergie na dadjinu<br>@CRDFGlobal @CRDFGlobalUkraine *crdfcyberhygi<br>Pozivamo vas da odgovorite na nekoliko pitanja prije<br>Summary of your previous atter<br>State<br>Finished<br>Submitted Sunday, 21 March 2021, 6:11 AM                                                          | Copyright © 2021 Technomatic Ltd.   All R<br>ene #cybereducation #cyberhygiene<br>er rada s modulima obuke. Hvala ti.<br>Attempts allowed: 1<br>mpts<br>No more attempts are allowed<br>Back to the course<br>Jump to | ghts Reserved                                                    | Record + Add Comment • -                       | ew<br>korisnika - |           |
| SNONNA PRAFILA INFORMACI X  C C C C C C C C C C C C C C C C C C                                                           | Otroma provila saber higien: x +<br>4mod/quit/view.php?id=97<br>Uterge na daljinu<br>©CRDFGlobal @CRDFGlobalUkraine #crdfcyberhygi<br>Pozivamo vas da odgovorite na nekoliko pitanja prije<br>Summary of your previous atter<br>State<br>Finished<br>Submitted Sunday: 21 March 2021, 8:11 AM                                                             | Copyright © 2021 Technomatic Ltd.   All R<br>ene #cybereducation #cyberhygiene<br>erada s modulima obuke. Hvala ti.<br>Attempts allowed: 1<br>mpts<br>No more attempts are allowed<br>Back to the course              | ghts Reserved                                                    | Record Revie                                   | ew<br>korisnika = |           |
| OSHOVNA PRAVLA BISORMAC X  CONOVNA PRAVLA BISORMAC X  CONOVNA PRAVLA BISORMAC X  CONOVNA PRAVLA BISORMAC X                | Oncoma pravila sajber higien: x +<br>timod/quit/view.php?id-97<br>Učenje na daljinu<br>@CRDFGlobal @CRDFGlobal/Ukraine #crdftyberhygi<br>Pozivamo vas da odgovorite na nekoliko pitanja prije<br>Summary of your previous atter<br>State<br>Finished<br>Submitted Sunday, 21 March 2021, 8:11 AM                                                          | Copyright © 2021 Technomatic Ltd.   All R<br>ene #cybereducation #cyberhygiene<br>erada s modulima obuke. Hvala ti.<br>Attempts allowed: 1<br>mpts<br>No more attempts are allowed<br>Back to the course<br>Jump To   | ghts Reserved                                                    | Reod Add Comment •••                           | ew<br>korisnika - |           |

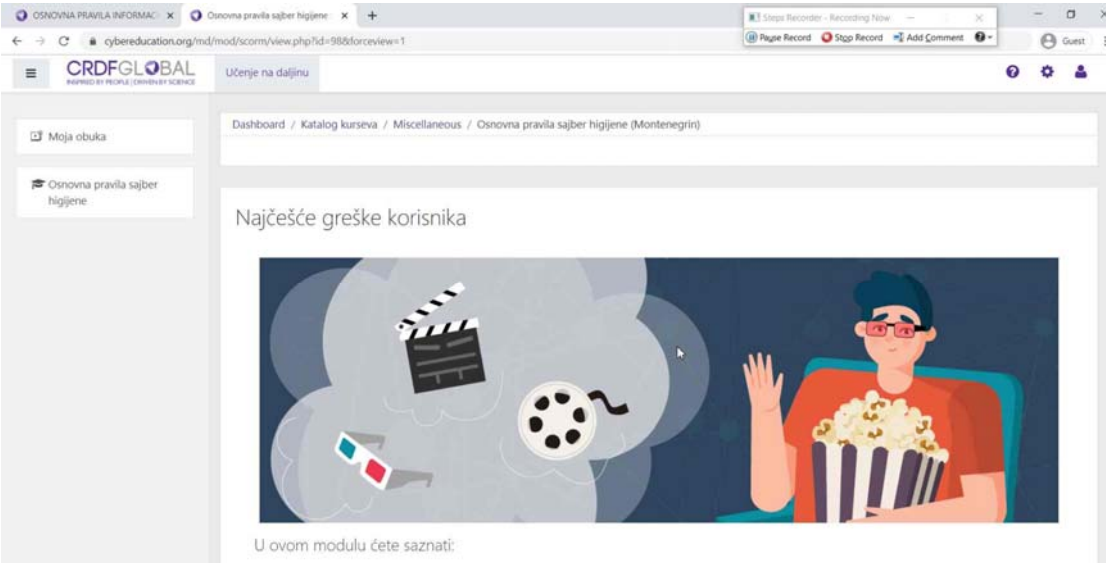

12. Na početku se pojavljuje kratak uvod u modul. Potrebno je da na uređaju koji koristite imate aktivne zvučnike ili slušalice.

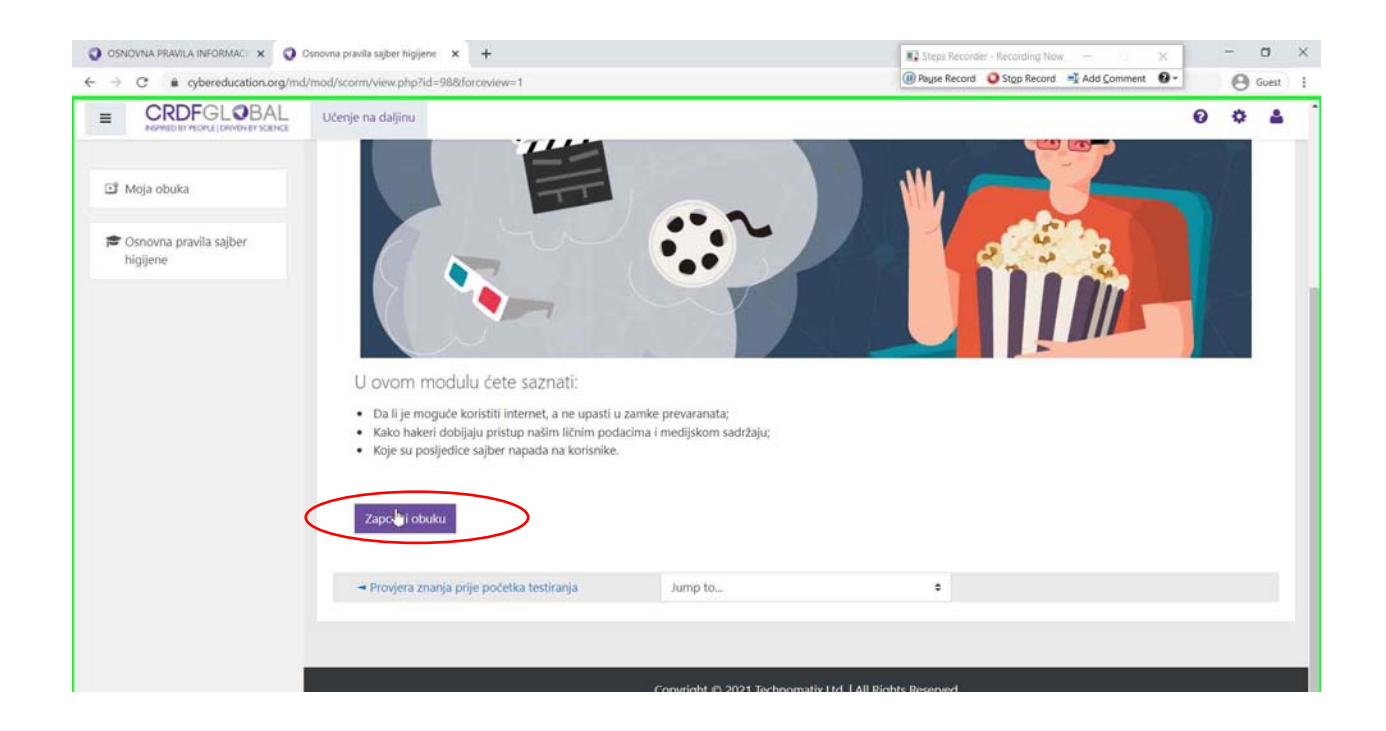

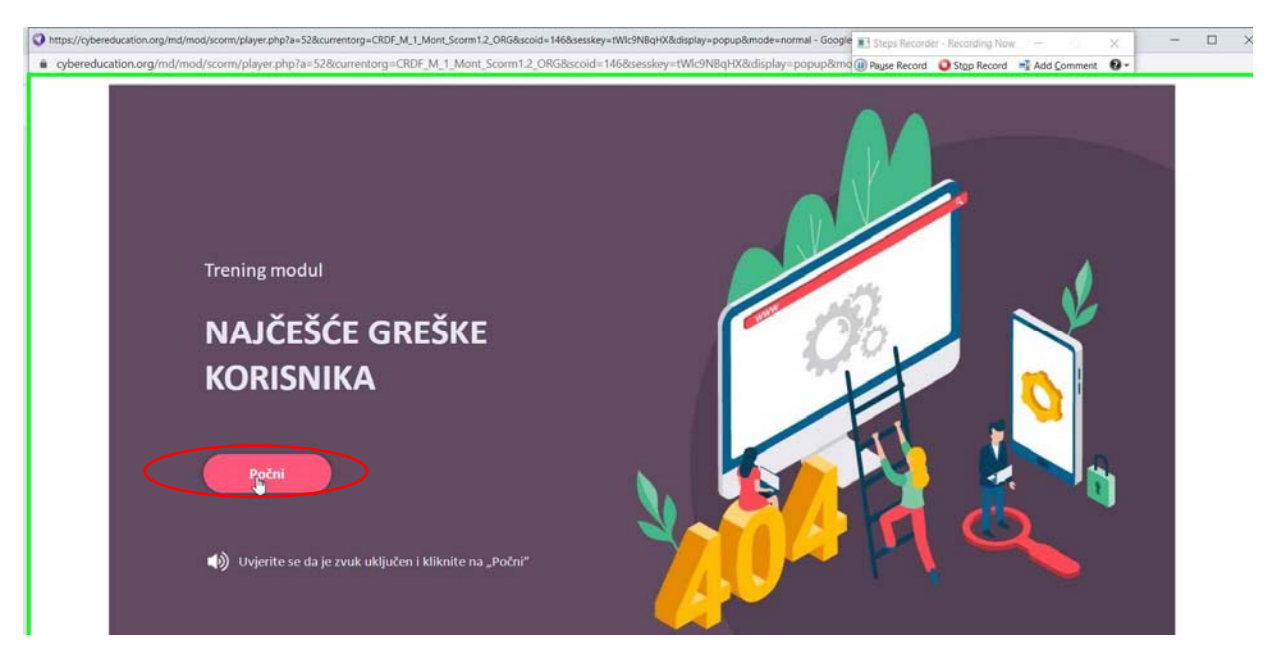

13. U opciji Meni možete pauzirati, stopirati ili ponovo pokrenuti modul, ili izabrati tekstualnu verziju.

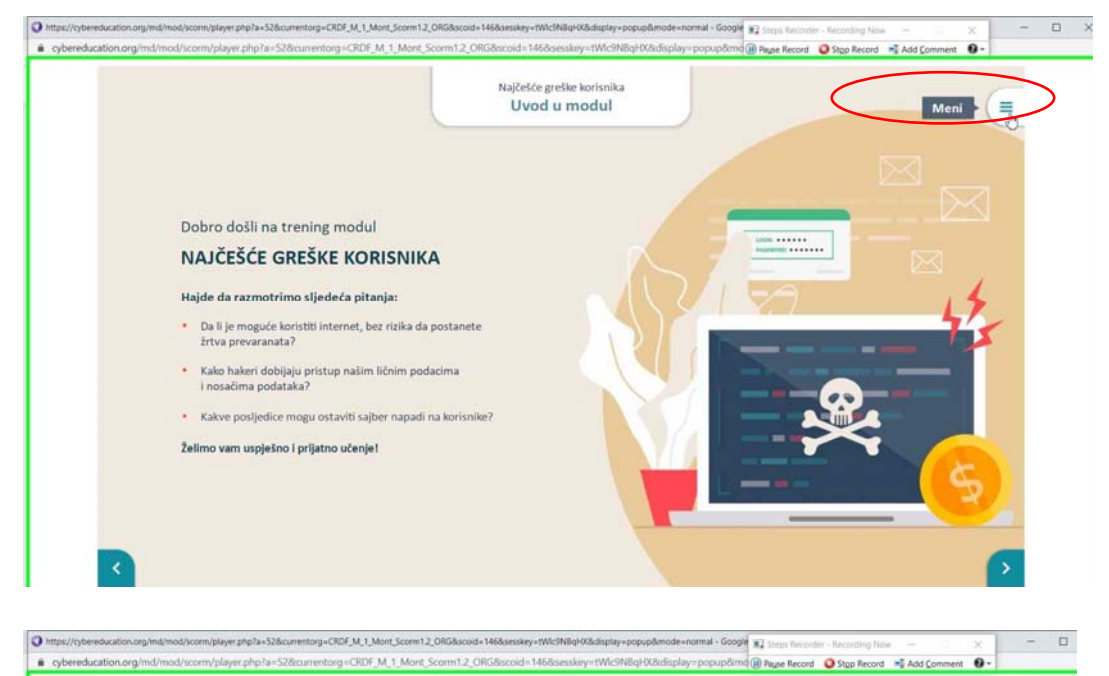

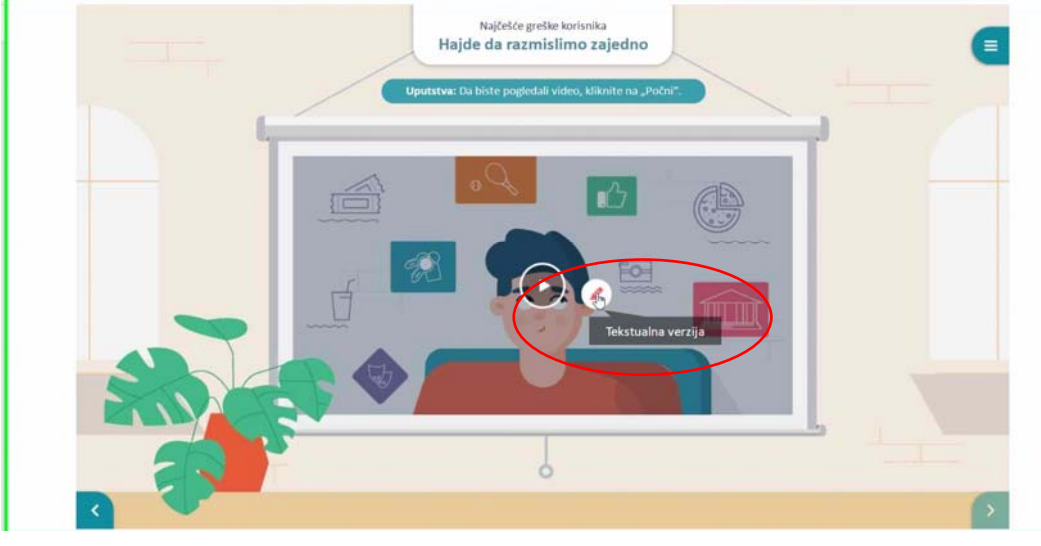

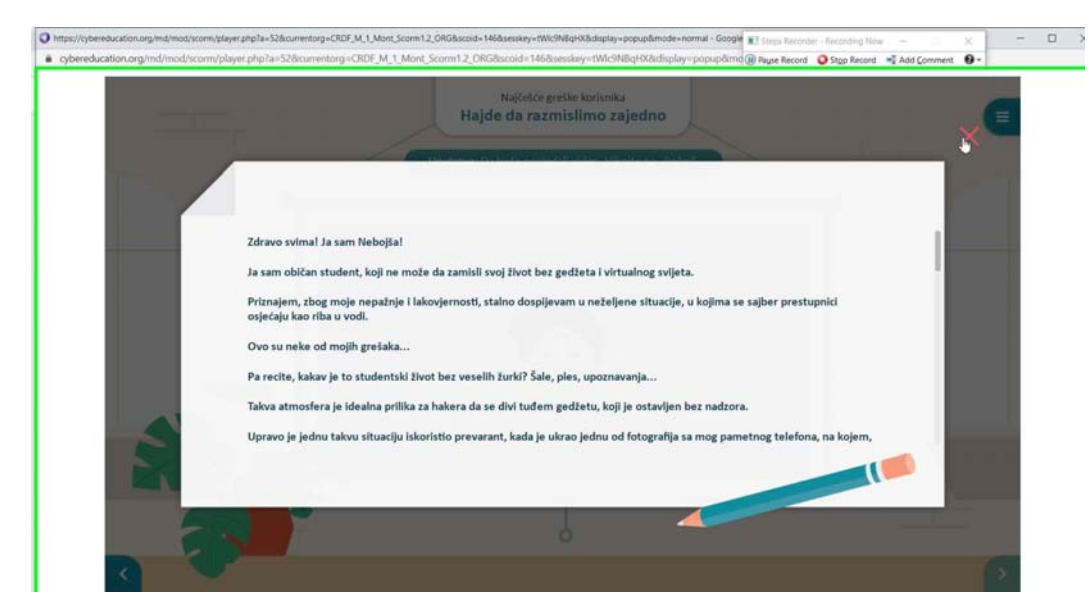

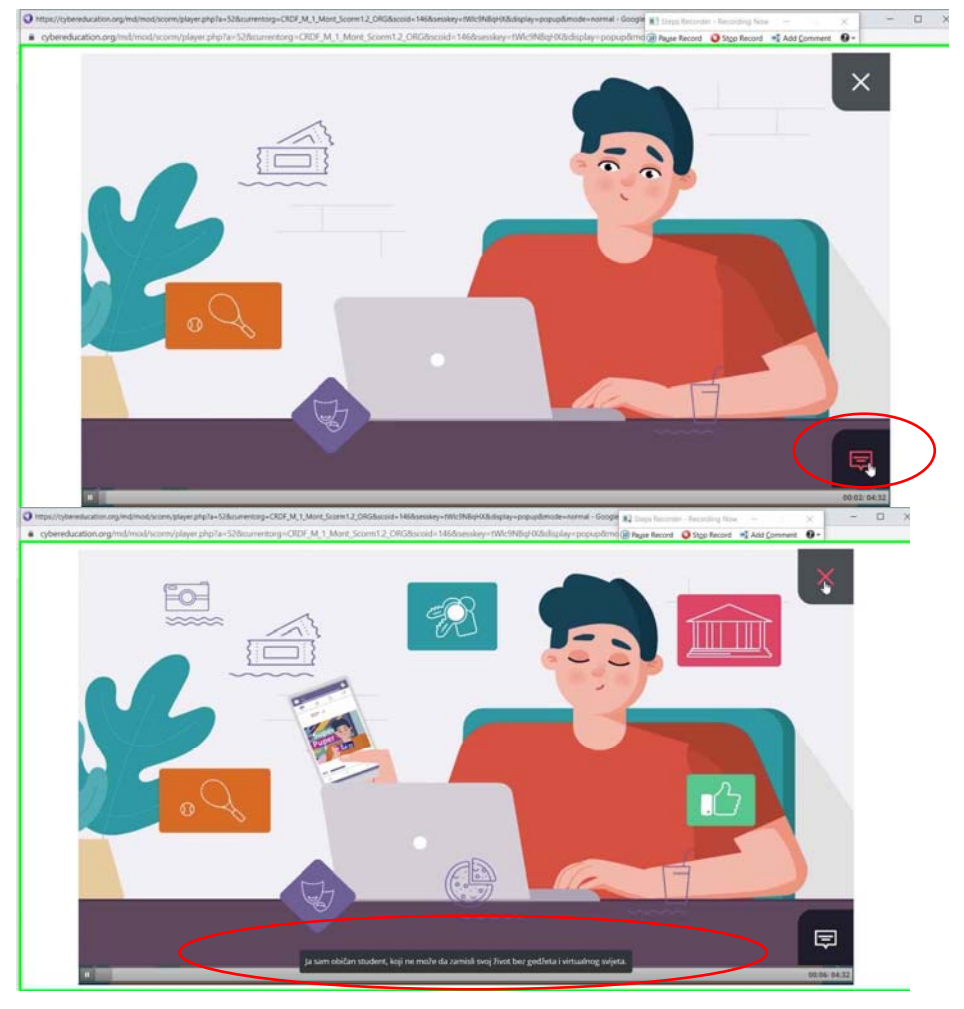

14. U videu možete uključiti i titlove, ako je potrebno da bi se lakše pratio.

15. Nakon odslušanog modula kliknuti na "Završi modul" a potom izabrati i sledeći.

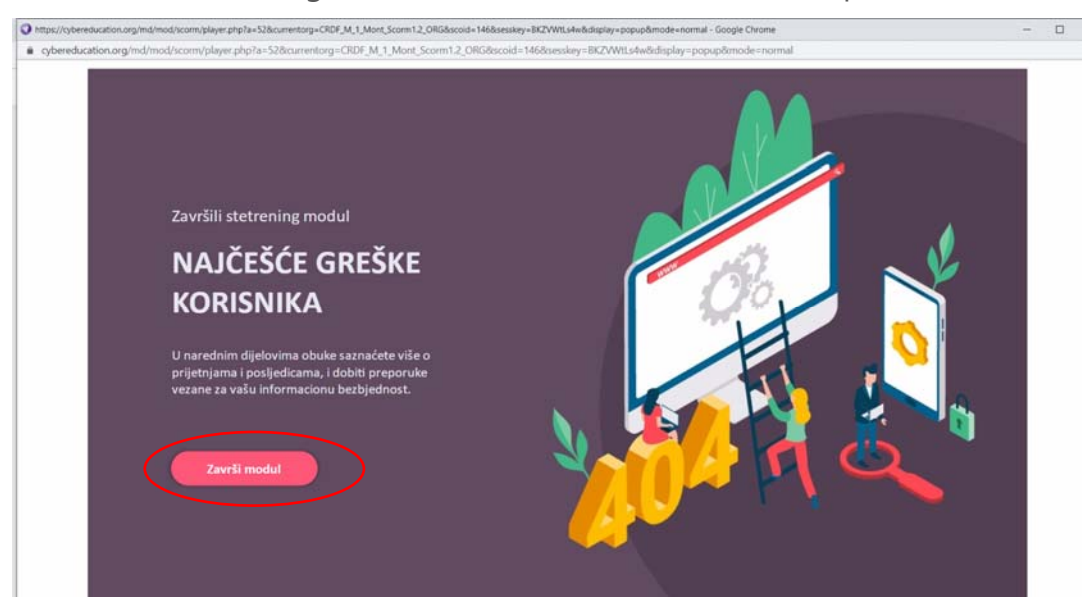

16. Nakon pojedinih modula slijedi kratak kviz provjere znanja.